# QuickComp USER GUIDE

QuickComp is the gateway to doing business with MEMIC online and is available to all agencies currently set up with MEMIC. Here are some of the things you can do through the QuickComp portal:

### **TABLE OF CONTENTS**

| Search for Policy DetailsPage 2             |
|---------------------------------------------|
| Search for Claims Details 2                 |
| Search for Loss Runs                        |
| Search for Policy Documents by Date         |
| Search for Single Policy Documents          |
| Search for Agency Documents                 |
| Search for My Documents5                    |
| Quote and Submit New Business (Maine Only)6 |
| Find Forms7                                 |
| Explain EPLI Benefits7                      |
| Create a New User Profile (Admin Only)8     |
| Deactivate a User Profile (Admin Only)8     |
| Set Up eDoc Notifications (Admin Only)9     |
| FAQ - Frequently Asked Questions10          |

### LOGIN

**Go to:** https://quickcomp.memic.com/login.aspx You can also access QuickComp from MEMIC's website www.memic.com under the "FOR MEMIC AGENTS" tab.

#### Initial User ID: your email address

Initial Password: your email address (all lowercase) Once you login, you will be prompted to create your own password.

**NOTE:** Each QuickComp user must have their own unique profile and sharing user credentials is prohibited.

### FORGOT YOUR PASSWORD?

Follow the "Forgot Passwords" link on the QuickComp login screen and an e-mail will be sent to reset your password.

### **QUICKCOMP TAB DESCRIPTIONS**

- HOME QuickComp's welcome page, it contains quick links to content and services.
- INQUIRY Allows users to view detailed policy and claims information as well as retrieve loss runs.
- **eDOCS** Retrieve policy and agency documents and view latest document notifications.
- MAINE QUOTES Allows users to quote and submit new business applications to MEMIC (available for Maine risks only).
- FORMS Helpful forms including applications, EPLI forms and marketing materials.
- **EPLI** Explains the benefits of EPLI (Employment Practices Liability Insurance).
- ADMIN Allows agency admins to perform functions including adding new users and setting up eDoc notifications.

## ROLES

QuickComp users are assigned either an Agent or Administrator Role.

- Agents are the standard QuickComp user whether an agent or support person.
- Administrators are dedicated individuals serving as the point of contact for both MEMIC and agency users. Administrators have additional rights including adding new users and setting up eDoc notifications.

### **SECURITY NOTE**

All policy information contained within MEMIC's agency portal is secure and all users must have their own unique profile to access all proprietary information. Please see your agency administrator or call the QuickComp Helpline at (207) 791-3559 if you require a user profile.

### **SUPPORT**

For assistance with your account contact your internal Agency Administrator, call the QuickComp Helpline (207) 791-3559 or email <u>QuickComp@memic.com</u>.

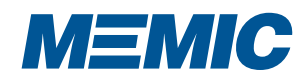

# **POLICY AND CLAIM DETAILS**

# HOW TO SEARCH FOR POLICY DETAILS

- 1 Inquiry tab
- 2 Policies
- 3 Enter Policy Number, Insured ID or Insured Name
- Click on Search and current term will be displayed (prior policy terms may be elected by selecting a different term in the "Policy Term" drop down menu)

| Inquiry eDocs  | Maine Quotes                                                            | Forms                                                                              | EPLI Admi                                                                 | in Logoff                                                         |                                                                                       |                                                                                       |
|----------------|-------------------------------------------------------------------------|------------------------------------------------------------------------------------|---------------------------------------------------------------------------|-------------------------------------------------------------------|---------------------------------------------------------------------------------------|---------------------------------------------------------------------------------------|
| Policies 2     |                                                                         |                                                                                    |                                                                           |                                                                   |                                                                                       |                                                                                       |
| Claims         | the Services, Inc                                                       |                                                                                    |                                                                           |                                                                   |                                                                                       |                                                                                       |
| Loss Run       |                                                                         |                                                                                    |                                                                           |                                                                   |                                                                                       |                                                                                       |
| Policy Number: |                                                                         |                                                                                    |                                                                           |                                                                   |                                                                                       |                                                                                       |
|                |                                                                         |                                                                                    |                                                                           |                                                                   |                                                                                       |                                                                                       |
| Insured ID:    |                                                                         |                                                                                    |                                                                           | 4                                                                 |                                                                                       |                                                                                       |
| Insured Name:  |                                                                         |                                                                                    | Searc                                                                     | h                                                                 |                                                                                       |                                                                                       |
|                |                                                                         |                                                                                    |                                                                           |                                                                   |                                                                                       |                                                                                       |
|                |                                                                         |                                                                                    |                                                                           |                                                                   |                                                                                       |                                                                                       |
|                |                                                                         |                                                                                    |                                                                           |                                                                   |                                                                                       |                                                                                       |
| + 000000       |                                                                         |                                                                                    |                                                                           | Ехр                                                               | <b>C</b> L 1                                                                          | A 11                                                                                  |
|                | Policies Claims<br>Loss Run<br>Policy Number: Insured ID: Insured Name: | Policies 2<br>Claims<br>Loss Run<br>Policy Number:<br>Insured ID:<br>Insured Name: | Policies 2<br>Claims<br>Loss Run Policy Number: Insured ID: Insured Name: | Policies 2<br>Claims<br>Loss Run Policy Number: Insured ID: Searc | Policies 2<br>Claims<br>Loss Run Policy Number: Insured ID: 4<br>Insured Name: Search | Policies 2<br>Claims<br>Loss Run Policy Number: Insured ID: 4<br>Insured Name: Search |

# HOW TO SEARCH FOR CLAIM DETAILS

- 1 Inquiry Tab
- 2 Claims
- **3** Enter Claim Number or Last Name
- 4 Click on Search

| Home       Inquiry       eDocs       Maine Quotes       Forms       EPLI       Admin       Logoff         Agency       Claims       2       agher Risk MGT Svcs Inc       Insured       Insured ID:       Insured ID:       Insured ID:       Insured ID:       Insured Name:       Search         Insured       Policy       Eff Date       Exp<br>Date       Status       Action         No records to display.       Agency:       1810009999 - Hollywood Movie Production Company       Search       4         Search Options       Search       4       4       Action       Action         Policy       Claim No       Claimant       Loss Dt       Type       Status       Action                                                                                                    | 100                                 |                                                                                                    |                   |                        |                          |          |            | <u></u>  |       |
|----------------------------------------------------------------------------------------------------|-------------------------------------|----------------------------------------------------------------------------------------------------|-------------------|------------------------|--------------------------|----------|------------|----------|-------|
| Agency       Claims       2       agher Risk MGT Svcs Inc         Loss Run       Policy Number:                                                                                                    | lome                                | Inquiry                                                                                                    | eDocs             | Maine Quotes           | Forms                    | EPLI Adr | nin Logoff |          |       |
| Ageney       Claims       2       agher Risk MGT Svcs Inc         Loss Run       Policy Number:                                                                                                    |                                     | Polici                                                                                                    | es                |                        |                          |          |            |          |       |
| Loss Run         Policy Number:         Insured ID:         Insured Name:         Search         Search         No records to display.                                                                                                    | Agency                              | Claim                                                                                                    | is <mark>2</mark> | agher Risk MG          | T Svcs Inc               |          |            |          |       |
| Policy Number:       Insured ID:         Insured Name:       Search         Insured Name:       Search         No records to display.         Agency:       1810009999 - Hollywood Movie Production Company         Search Options         Claim Number:       3         Last Name:       Balboa         Search       4         Policy       Claim No         Claim No       Claimant         Loss Dt       Type       Status         Incurred       Action                                                                                                    | Γ                                   | Loss                                                                                                    | Run               |                        |                          |          |            |          |       |
| Insured ID:       Search         Insured Name:       Search         Insured Name:       Search         No records to display.         Agency:       1810009999 - Hollywood Movie Production Company         Search Options         Claim Number:       3         Last Name:       Balboa         Policy       Claim No         Claim No       Claimant         Loss Dt       Type         Status       Action         No records to display.                                                                                                    |                                     | Policy Nu                                                                                                    | mber:             |                        |                          |          |            |          |       |
| Insured Name:       Search         Insured       Policy       Eff Date       Exp<br>Date       Status       Action         No records to display.         Agency:       1810009999 - Hollywood Movie Production Company         Search Options         Claim Number:       3         Last Name:       Balboa         Search       4         Policy       Claim No       Claimant       Loss Dt       Type       Status       Incurred       Action         No records to display.       Status       Incurred       Action       Action                                                                                                    |                                     | Insur                                                                                                    | ed ID:            |                        |                          |          |            |          |       |
| Insured       Policy       Eff Date       Exp<br>Date       Status       Action         No records to display.         Agency:       1810009999 - Hollywood Movie Production Company         Search Options         Claim Number:       3         Last Name:       Balboa         Search       4         Policy       Claim No         Claimant       Loss Dt       Type         Status       Incurred       Action         No records to display.       Status       Incurred                                                                                                    |                                     | Insured                                                                                                    | Name:             |                        |                          | Sear     | ch         |          |       |
| Insured     Policy     Eff Date     Exp<br>Date     Status     Action       No records to display.         Agency:     1810009999 - Hollywood Movie Production Company         Search Options       Claim Number:     3       Last Name:     Balboa       Search     4         Policy     Claim No       Claimant     Loss Dt     Type       Status     Incurred     Action                                                                                                    |                                     |                                                                                                    |                   |                        |                          |          |            |          |       |
| Insured       Policy       Eff Date       Exp<br>Date       Status       Action         No records to display.         Agency:       1810009999 - Hollywood Movie Production Company         Search Options         Claim Number:       3         Last Name:       Balboa         Search       4         Policy       Claim No         Claimant       Loss Dt       Type         Status       Incurred       Action         No records to display.       1                                                                                                    |                                     |                                                                                                    |                   |                        |                          |          |            |          |       |
| Insured     Policy     Eff Date     Date     Status     Action       No records to display.         Agency:     1810009999 - Hollywood Movie Production Company         Search Options       Claim Number:     3       Last Name:     Balboa       Search     4         Policy     Claim No       Claimant     Loss Dt     Type       Status     Incurred     Action                                                                                                    |                                     | _                                                                                                    |                   |                        |                          |          | Evn        |          |       |
| No records to display.         Agency:       1810009999 - Hollywood Movie Production Company         Search Options         Claim Number:       3         Last Name:       Balboa         Search       4         Policy       Claim No         Claimant       Loss Dt       Type         Status       Incurred       Acti         No records to display.       Status       Incurred                                                                                                    |                                     |                                                                                                    | Insured           |                        | Policy                   | Eff Date | Date       | Status   | Actio |
| Agency:       1810009999 - Hollywood Movie Production Company         Search Options                                                                                                    | No reco                             | rds to displ                                                                                                    | ay.               |                        |                          |          |            |          |       |
| Agency:       1810009999 - Hollywood Movie Production Company         Search Options       3         Claim Number:       3         Last Name:       Balboa         Search       4         Policy       Claim No       Claimant       Loss Dt       Type       Status       Incurred       Acti         No records to display.       Claimant       Loss Dt       Type       Status       Incurred       Acti                                                                                                    |                                     |                                                                                                    |                   |                        |                          |          |            |          |       |
| Agency:       1810009999 - Hollywood Movie Production Company         Search Options                                                                                                    |                                     |                                                                                                    |                   |                        |                          |          |            |          |       |
| Agency:       1810009999 - Hollywood Movie Production Company         Search Options                                                                                                    |                                     |                                                                                                    |                   |                        |                          |          |            |          |       |
| Search Options         Claim Number:       3         Last Name:       Balboa         Search       4         Policy       Claim No         Claimant       Loss Dt       Type       Status       Incurred       Acti         No records to display.       Acti       Acti       Acti       Acti                                                                                                    |                                     |                                                                                                    |                   |                        |                          |          |            |          |       |
| Search Options         Claim Number:         Last Name:         Balboa         Search         4         Policy       Claim No         Claim No       Claimant         Loss Dt       Type         Status       Incurred         Acti         No records to display.                                                                                                    | Agency:                             | 1810009999 -                                                                                                    | Hollywood Mc      | vie Production Compan  | у                        |          |            |          |       |
| Claim Number:       Search         Last Name:       Balboa         Policy       Claim No         Claim ant       Loss Dt         Type       Status         Incurred       Action No         No records to display.                                                                                                    | Agency:                             | 1810009999 -                                                                                                    | Hollywood Mc      | vie Production Compan  | у                        |          |            |          |       |
| Last Name:     Balboa     Search     4       Policy     Claim No     Claimant     Loss Dt     Type     Status     Incurred     Action No       No records to display.     Action of the state of the state of the | Agency:                             | 1810009999 -                                                                                                    | Hollywood Mc      | wie Production Company | у                        |          |            |          |       |
| Policy Claim No Claimant Loss Dt Type Status Incurred Acti<br>No records to display.                                                                                                    | Agency:                             | 1810009999 -<br>Options                                                                                                    | Hollywood Mc      | vie Production Compan  | у                        |          |            |          |       |
| Policy Claim No Claimant Loss Dt Type Status Incurred Acti<br>No records to display.                                                                                                    | Agency:<br>Search<br>Clain          | 1810009999 -<br>Options<br>m Number:                                                                                                    | Hollywood Mc      | vie Production Company | y<br>Search 4            |          |            |          |       |
| No records to display.                                                                                                    | Agency:<br>Search<br>Clain          | 1810009999 -<br>Options<br>m Number:                                                                                                    | Hollywood Mc      | 3                      | y<br>Search 4            |          |            |          |       |
|                                                                                                    | Agency:<br>Search<br>Clain<br>Polid | 1810009999 -<br>a Options<br>m Number:<br>Last Name:<br>E<br>Classic<br>Classic<br>Classi | Hollywood Mc      | Claimant               | y<br>Search 4<br>Loss Dt | Туре     | Status     | Incurred | Acti  |

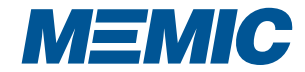

# LOSS RUNS AND POLICY DOCUMENTS BY DATE

# HOW TO SEARCH FOR LOSS RUNS

- 1 Inquiry Tab
- 2 Loss Run
- Enter policy number and click "Go"
- 4 Select loss run variables
- 5 Select either "PDF Loss Run" or "Excel Loss Run"

| Loss Run                         | Home Inquiry eDocs Maine Quotes Forms EPLI Admin Logoff                    |
|----------------------------------|----------------------------------------------------------------------------|
| Actions                          | Policies<br>Claims 2<br>Loss Run V                                         |
| Policy Number 3<br>1810009999 Go | Locations:                                                                 |
|                                  | Claim Type: All                                                            |
|                                  | Report Totals: O Combine Policy Terms<br>© Separate Policy terms           |
|                                  | Loss Incurred:      All Dollar Levels     Greater or equal to:     Dollars |
|                                  | DF Loss Run   Excel Loss Run                                               |

#### HOW TO SEARCH FOR POLICY DOCUMENTS WITHIN A DATE RANGE

- 1 eDocs tab select Policy Docs
- 2 All Policies Processed tab search by Processing or Effective date range
- Select Document Types and click "Load selected documents"
- 4 Click View in Action column or Download to zip file

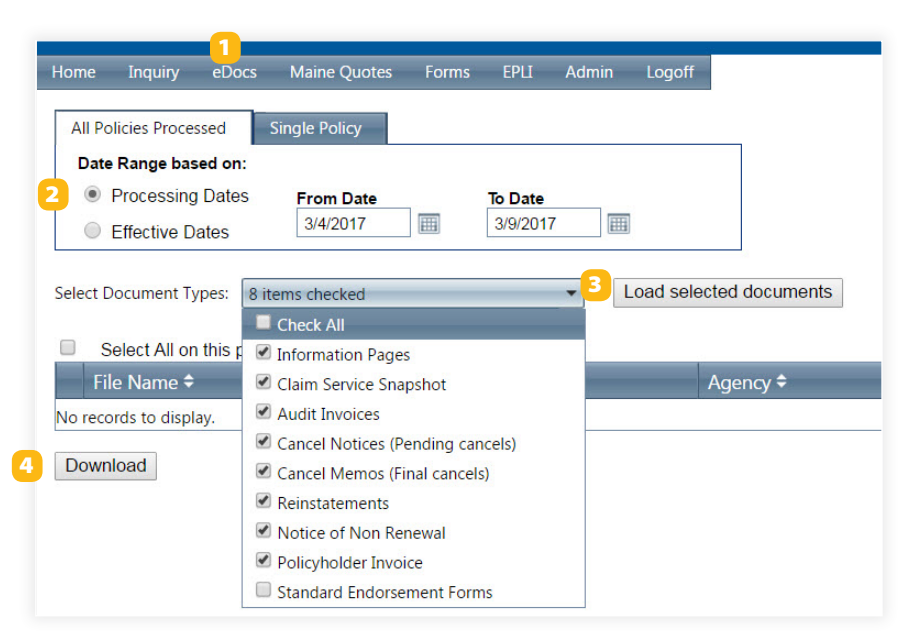

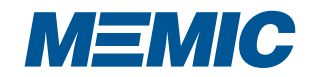

# **SEARCH FOR SINGLE POLICY DOCUMENTS**

### HOW TO SEARCH FOR POLICY DOCUMENTS

- 1 eDocs tab select Policy Docs
- 2 Single Policy tab click on "Search for a policy"
- 3 Enter policy number or insured name and click "Go"
- 4 Click View in Action column or Download to zip file

| Home Inquiry e                                     | Docs                | Maine Quotes   | Forms | EPLI   | Admin | Logoff |      |              |   |
|----------------------------------------------------|---------------------|----------------|-------|--------|-------|--------|------|--------------|---|
| All Policies Processe                              | d S<br>Searc        | ingle Policy 2 | )     |        |       |        |      |              |   |
| Select Document Type Select All on th File Name \$ | s: 8 ite<br>is page | ems checked    |       | Policy | /     | - 0    | )R - | Insured Name | 3 |
| No records to display.                             |                     |                |       |        |       |        |      |              |   |
| Download                                           |                     |                |       |        |       |        |      |              |   |
|                                                    |                     |                |       |        |       |        |      |              |   |
|                                                    |                     |                |       |        |       |        |      |              |   |

#### HOW TO SEARCH FOR POLICY DOCUMENTS IN A DATE RANGE

- 1 eDocs tab select Policy Docs
- 2 Select search criteria and date range
- 3 Select Document Types in drop down menu
- Click on Load selected documents
- 5 Click View in Action column or Download to zip file

| me Inquiry                                                                                                    | eDocs                                                                                                    | Maine Quotes                                                                                       | Forms        | EPLI                               | Admin       | Logoff     |                                                          |            |                      |
|----------------------------------------------------------------------------------------------------|----------------------------------------------------------------------------------------------------|----------------------------------------------------------------------------------------------------|--------------|------------------------------------|-------------|------------|----------------------------------------------------------|------------|----------------------|
| All Policies Proce                                                                                                    | essed                                                                                                    | Single Policy                                                                                      |              |                                    |             |            |                                                          |            |                      |
|                                                                                                    | Sear                                                                                                    | ch for a different                                                                                 | policy.      |                                    |             |            |                                                          |            |                      |
| Policy                                                                                                    | y: 181000                                                                                                    | 9999 - The Dude Ag                                                                                 | ency         |                                    |             |            |                                                          |            |                      |
| Policy Tern                                                                                                    | n: 1/24/2                                                                                                    | 017 - 1/24/2018                                                                                    | ```          | ~                                  |             |            |                                                          |            |                      |
| elect Document T                                                                                                    | Types: 8 in                                                                                                    | tems checked                                                                                       |              |                                    | •           | Load selec | ted documents                                            |            |                      |
| Select All or                                                                                                    | n this page                                                                                                    | 9                                                                                                  |              |                                    |             |            |                                                          |            |                      |
| File Nam                                                                                                    | ie 🕈                                                                                                    |                                                                                                    |              |                                    |             |            | Agency 🗢                                                 | Size       | Actic                |
| Informatio     Pol Eff: 01-                                                                                                    | on Page 18<br>-24-2017 T                                                                                         | 10009999 - Lebows<br>ran Eff: 12-28-2016                                                           | ki Unlimited |                                    |             |            | 1810009999 - The Dude Agency                             | 317K       | View                 |
| ome Inquiry                                                                                                    | eDocs                                                                                                    | Maine Quotes                                                                                       | Forms        | EPLI                               | Admin       | Logoff     |                                                          |            |                      |
| ome Inquiry<br>All Policies Proc                                                                                                    | eDocs                                                                                                    | Maine Quotes<br>Single Policy                                                                      | Forms        | ЕРЦ                                | Admin       | Logoff     |                                                          |            |                      |
| ome Inquiry<br>All Policies Proc<br>Date Range b                                                                                         | eDocs<br>:essed<br>hased on:                                                                                     | Maine Quotes<br>Single Policy                                                                      | Forms        | ЕРЦ                                | Admin       | Logoff     | ]                                                        |            |                      |
| Iome Inquiry<br>All Policies Proc<br>Date Range b<br>O Processir<br>O Effective                                                          | eDocs<br>essed<br>hased on:<br>ng Dates<br>Dates                                                                 | Maine Quotes<br>Single Policy<br>From Date<br>3/15/2017                                            | Forms        | EPLI<br>To Date<br>3/20/201        | Admin<br>17 | Logoff     |                                                          |            |                      |
| Iome Inquiry<br>All Policies Proc<br>Date Range b<br>O Processin<br>O Effective<br>Select Document                                       | eDocs<br>cessed<br>hased on:<br>ng Dates<br>Dates<br>Dates                                                       | Maine Quotes<br>Single Policy<br>From Date<br>3/15/2017<br>items checked                           | Forms        | EPLI<br><b>To Date</b><br>3/20/20  | Admin<br>17 | Logoff     | ed documents                                             |            |                      |
| Iome Inquiry<br>All Policies Proc<br>Date Range b<br>O Effective<br>ielect Document                                                      | eDocs<br>cessed<br>pased on:<br>ng Dates<br>Dates<br>Types: 8<br>on this page                                    | Maine Quotes<br>Single Policy<br>From Date<br>3/15/2017<br>items checked<br>e                      | Forms        | EPLI<br><b>To Date</b><br>3/20/20  | Admin       | Logoff     | red documents 4                                          |            |                      |
| All Policies Proc<br>Date Range b<br>Processir<br>Effective 1<br>Select All c<br>File Nan                                                | ebocs<br>essed<br>pased on:<br>ng Dates<br>Dates<br>Types: 8<br>on this pag<br>ne ¢                              | Maine Quotes<br>Single Policy<br>From Date<br>3/15/2017<br>items checked<br>e                      | Forms        | EPLI<br>To Date<br>3/20/201        | Admin       | Logoff     | ed documents 4                                           | Size       | Actio                |
| All Policies Proc<br>Date Range b<br>Processir<br>Effective<br>ielect Document<br>Select All c<br>File Nam<br>C Gancel-Pe<br>Pol Eff: 10 | eDocs<br>eessed<br>pased on:<br>ng Dates<br>Dates<br>Types: 8<br>on this pag<br>ne \$<br>ending 012<br>D-12-2016 | Maine Quotes<br>Single Policy<br>From Date<br>3/15/2017<br>items checked<br>e<br>345678 - ABC Corp | Forms        | EPLI<br><b>To Date</b><br>3/20/201 | Admin       | Logoff     | ed documents 4<br>Agency \$<br>01234 18 - Generic Agency | Size<br>4K | Actio<br><u>View</u> |

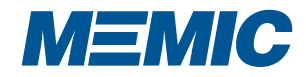

# **AGENCY DOCUMENTS AND MY DOCUMENTS**

### HOW TO SEARCH FOR AGENCY DOCUMENTS

- 1 eDocs tab select Agency Docs
- 2 Select Document Types and Agencies
- 3 Choose Date Range and click "Load Selected Documents"
- Click View in Action column or Download to zip file

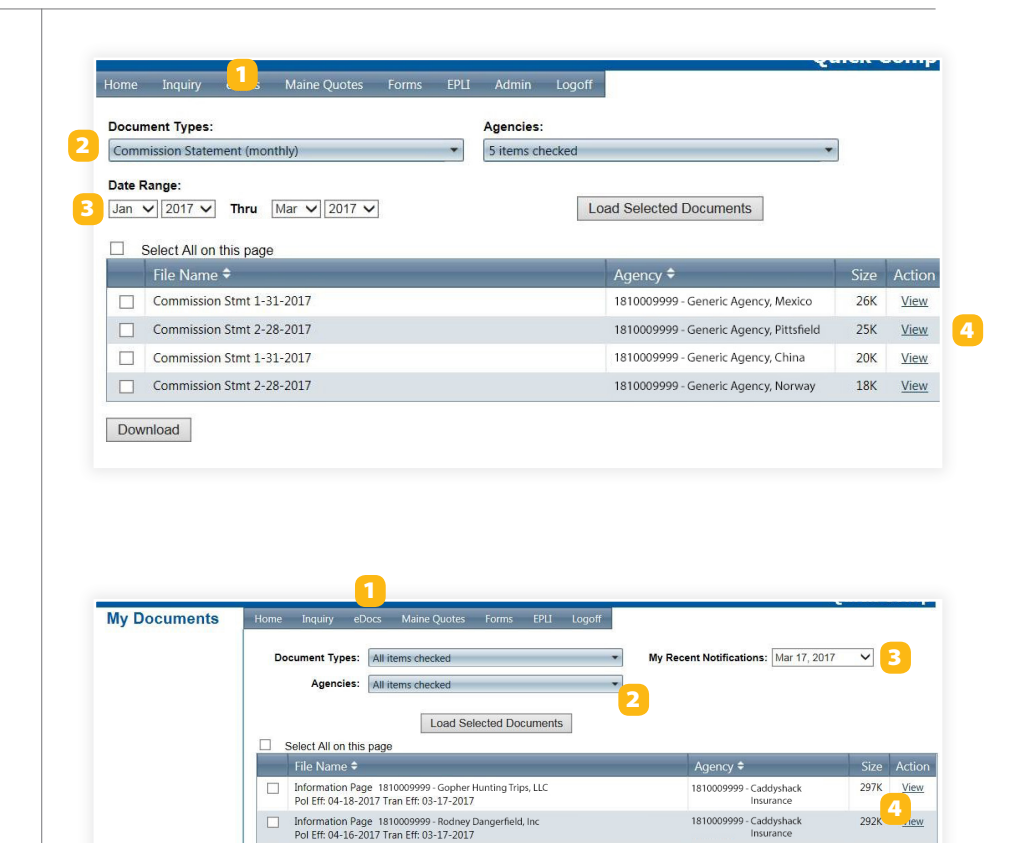

Audit Worksheet 1810009999 - Bushwood Country Club Pol Eff: 02-15-2016

### HOW TO SEARCH FOR MY DOCUMENTS

- 1 eDocs tab select My Documents
- 2 Select Document Types and Agencies
- 3 Select My Recent Notifications date and click "Load Selected Documents"
- Click View in Action column or Download to zip file

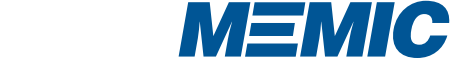

1810009999 - Caddyshack Insurance 3K View

# HOW TO QUOTE AND SUBMIT NEW BUSINESS (MAINE ONLY)

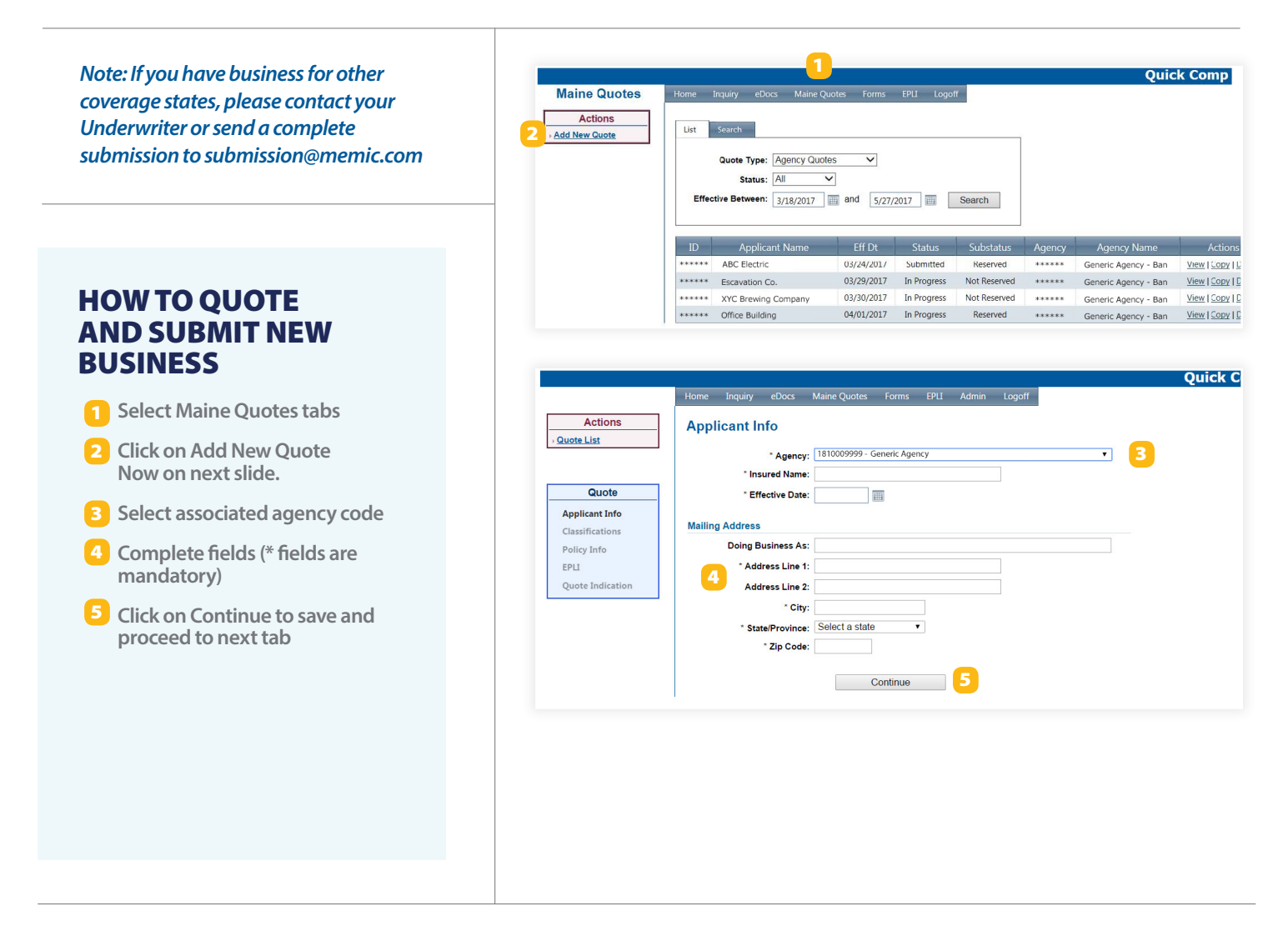

Follow the on-screen instructions and enter the required information to receive a Quote Indication.

If you wish to continue to a full Submission, follow the system prompts. As you move through the screens, the system will prompt you for any required information and will automatically refer to the Underwriter if needed. Once you have completed all required information (and the quote has been approved by the underwriter if required) you will receive an approved Quote Letter that you may deliver to your client.

If you wish to Bind coverage, follow the prompts within the system to Submit/Request Issuance.

#### **DEPOSIT PAYMENT OPTIONS:**

- Agency may enter an EFT transaction within the submission application
- Agency may send an email to the Policyholder with a link to pay the deposit by EFT
- Agency may attach a Comp-As-You-Go Intent form (if this payment plan is selected)
- Agency may indicate that they will send a check

All Deposits must be received by the date indicated on the Quote Letter to retain requested effective date.

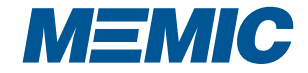

# **FORMS AND EPLI TABS**

#### **FORMS TAB**

The Forms tab includes helpful forms and documents to help make doing business with MEMIC a breeze.

Select ALL or a category under drop down menu to narrow list.

#### CATEGORY LIST:

- Additional Forms
- Supplemental Applications
- Construction Certification
- ► Training
- ► EPLI
- Marketing
- Payment Plans
- Company

#### **EPLI TAB**

The EPLI (Employer Practices Liability Insurance) tab provides information on this unique endorsement as well as forms to help educate your client. Questions pertaining to this coverage should be directed to your underwriter.

| lome  | Inquiry       | eDocs       | Maine Quotes                   | Forms       | EPLI     | Admin       | Logoff      |
|-------|---------------|-------------|--------------------------------|-------------|----------|-------------|-------------|
|       |               |             |                                |             |          |             |             |
| List  | Options       | Search      | Options                        |             |          |             |             |
|       | Category:     | All         |                                |             |          |             |             |
|       |               | Supple      | nai Forms<br>mental Applicatio | ns          |          |             |             |
|       |               | Constru     | uction Certification           | ו           |          |             |             |
| AAA r | new training  | EPLI        | 9                              |             |          |             |             |
| Accor | d in name o   | nl Marketi  | ng Material                    |             |          |             |             |
| Agent | Agencypor     | ting        | Jocuments                      |             |          |             |             |
| Agent | QuickComp     | FAQ         |                                |             |          |             |             |
| Appli | cation for Pr | edetermin   | ation-Freight Tran             | s,Courier,M | essenger | Service v 1 | 1-7-2011    |
| Appli | ation Subm    | ission Req  | uirements And Gu               | idelines    |          |             |             |
| ССР В | rochure (for  | Agents)     |                                |             |          |             |             |
| Choos | ing MEMIC     | - Claims    |                                |             |          |             |             |
| Choos | ing MEMIC     | - Claims v  | 2                              |             |          |             |             |
| Choos | ing MEMIC     | - Colleges  | and Universities               |             |          |             |             |
| Choos | ing MEMIC     | - Financial | Services                       |             |          |             |             |
| Choos | ing MEMIC     | - Financial | Strength v11-29-1              | .2          |          |             |             |
| Choos | ing MEMIC     | - Healthca  | re                             |             |          |             |             |
| Choos | ing MEMIC     | - Hospital  | ity                            |             |          |             |             |
| Choos | ing MEMIC     | - Manufac   | turing                         |             |          |             |             |
| Chan  | ge page: 🔀    | < >         | K                              |             |          |             | Page 1 of 5 |

|                                                                                                    |                                                                                                    |                                                             |                                              |                                  |                                       | Quick Co                                                  |  |  |
|----------------------------------------------------------------------------------------------------|----------------------------------------------------------------------------------------------------|-------------------------------------------------------------|----------------------------------------------|----------------------------------|---------------------------------------|-----------------------------------------------------------|--|--|
| Home Inquiry eDocs N                                                                                                    | laine Quotes Forms                                                                                  | EPLI                                                        | Admin                                        | Logoff                           |                                       |                                                           |  |  |
|                                                                                                    |                                                                                                    |                                                             |                                              |                                  |                                       |                                                           |  |  |
| MEMIC Introduces N                                                                                                    | EMIC Edge with                                                                                      | h EPLI                                                      |                                              |                                  |                                       |                                                           |  |  |
| Special EPLI Endorsement Available                                                                                                    | to Most MEMIC Policyholde                                                                           | rs                                                          |                                              |                                  |                                       |                                                           |  |  |
| 1. 1                                                                                                    |                                                                                                    |                                                             |                                              |                                  |                                       |                                                           |  |  |
| insurance (EPLI).                                                                                                    | n to offer MEMIC Edge                                                                               | with EPLI,                                                  | a unique                                     | solution to yo                   | ur customers need                     | for employment practices in                               |  |  |
|                                                                                                    |                                                                                                    |                                                             |                                              |                                  |                                       |                                                           |  |  |
| Reference forms for EPLI:                                                                                                    |                                                                                                    |                                                             |                                              |                                  |                                       |                                                           |  |  |
|                                                                                                    | Form Name                                                                                           | _                                                           | _                                            | _                                | Action                                |                                                           |  |  |
| EPLI - FAQ's                                                                                                    |                                                                                                    |                                                             |                                              |                                  | View                                  |                                                           |  |  |
| EPLI - FTE Calculator                                                                                                    |                                                                                                    |                                                             |                                              |                                  | View                                  |                                                           |  |  |
| EPLI - Welcome to MEMIC Edge                                                                                                    |                                                                                                    |                                                             |                                              |                                  | View                                  |                                                           |  |  |
| EPLI at a glance                                                                                                    |                                                                                                    |                                                             |                                              |                                  | View                                  |                                                           |  |  |
| EPLI Claim Supplemental Questi                                                                                                    | onnaire                                                                                             |                                                             |                                              |                                  | View                                  |                                                           |  |  |
| EPLI Claim Supplemental Questi                                                                                                    | onnaire Fillable template                                                                           |                                                             |                                              |                                  | View                                  |                                                           |  |  |
| EPLI Info Page v10, subset 9.9                                                                                                    |                                                                                                    |                                                             | View                                         |                                  |                                       |                                                           |  |  |
| EPLI Sample Endorsement                                                                                                    |                                                                                                    |                                                             | View                                         |                                  |                                       |                                                           |  |  |
| EPLI Sample Sales Letter                                                                                                    |                                                                                                    |                                                             | View                                         |                                  |                                       |                                                           |  |  |
| EPLI Supplemental Questionnair                                                                                                    | e - Fillable Template                                                                               |                                                             |                                              |                                  | View                                  |                                                           |  |  |
| EPLI Supplemental Questionnair                                                                                                    | e PDF                                                                                               |                                                             |                                              |                                  | View                                  |                                                           |  |  |
| EPLI Workforce Reduction Ques                                                                                                    | EPLI Workforce Reduction Questionnaire                                                              |                                                             |                                              |                                  |                                       |                                                           |  |  |
| EPLI Workforce Reduction Ques                                                                                                    | tionnaire Fillable templati                                                                         | e                                                           |                                              |                                  | View                                  |                                                           |  |  |
| EPLI Quick Links                                                                                                    |                                                                                                    |                                                             |                                              |                                  |                                       |                                                           |  |  |
| MEMIC Edge Helpline                                                                                                    | View beloline informatio                                                                            |                                                             |                                              |                                  |                                       |                                                           |  |  |
| Report an EPLI claim                                                                                                    | To report an EPI I claim                                                                            | submit an                                                   | email vi                                     | a this link or cu                | all 1-877-310-EDGE                    |                                                           |  |  |
| Report an erer claim                                                                                                    | Report an EPLI claim Io report an EPLI claim, submit an email via this link or call 1-877-310-EDGE. |                                                             |                                              |                                  |                                       |                                                           |  |  |
| MEMIC Edge with EPLI                                                                                                    | MEMIC Edge with EPLI                                                                                |                                                             |                                              |                                  |                                       |                                                           |  |  |
| Every day in the U.S. hundreds of lawsuits are filed against employers. No matter how large or small you are, if you have employees, you<br>are at risk. MEMIC Edge with EPLI is your answer to mitigate that risk. This quality, affordable coverage is now available, exclusively throug<br>MEMIC, as an endorsement to your workers' compensation poly: |                                                                                                    |                                                             |                                              |                                  |                                       |                                                           |  |  |
| For a low price, MEMIC Edge will provide you with coverage including legal defenses against:                                                                                                    |                                                                                                    |                                                             |                                              |                                  |                                       |                                                           |  |  |
| Discrimination     Wrongful discipline     Wrongful termination     Breach of employment of     Wrongful infliction of employment                                                                                                    | • S<br>• N<br>• F<br>ontract • D<br>otional distress                                                | Sexual hara<br>Negligent ev<br>Failure to er<br>Deprivation | issment<br>valuation<br>mploy or<br>of caree | promote<br>r opportunities       | 5                                     |                                                           |  |  |
| MEMIC's workers' compensatio<br>are some of the same strategie                                                                                                    | n policy combines perfe<br>s that reduce your risk t                                                | ectly with EF<br>to employm                                 | PLI. The<br>nent relat                       | strategies ME<br>ted lawsuits. A | MIC recommends f<br>nd, because of ME | or reducing workplace injur<br>MIC's scope in the Maine m |  |  |

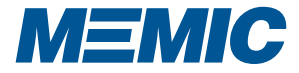

# **CREATE AND DEACTIVATE USER PROFILE (ADMIN)**

# HOW TO CREATE A NEW USER PROFILE

- Find new user's associated agency code under the Agency drop down menu
- Click on "Add New User" in Actions Box
- Complete First & Last Name, Title, Email, Access to Agency Codes, Access to Agency Reports and Setup Document Notifications (see how to set up eDoc notifications on pg. 8)
- 5 Send the new user a MEMIC QuickComp User Guide

# HOW TO DEACTIVE A USER PROFILE

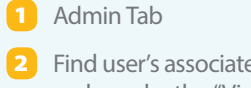

- 2 Find user's associated agency code under the "View Options / Agency" drop down menu
- Find the user's profile on the list and click "View" in the "Detail" column
- 4 Click on "Status" drop down menu and select "Inactive"

5 Save

| User List                             | nome inquiry cooes | Manie Quotes Tornis EFE Admin                                                                                                    | Logon                                  |       |        |      |
|---------------------------------------|--------------------|----------------------------------------------------------------------------------------------------|----------------------------------------|-------|--------|------|
| Actions                               | List Course        |                                                                                                    |                                        |       |        |      |
| Add New User 3                        | List search        |                                                                                                    |                                        |       |        |      |
| -                                     | Agency: T          | he Rocky Agency                                                                                                    | <u> </u>                               |       |        |      |
|                                       | Status: A          | active 🗸                                                                                                    |                                        |       |        |      |
|                                       |                    |                                                                                                    |                                        |       |        |      |
|                                       |                    | 1                                                                                                    | _                                      |       |        |      |
|                                       | Name 🕈             | Agency 🗢                                                                                                    | Title                                  | Admin | Status | Deta |
|                                       | Balboa, Rocky      | The Rocky Agency                                                                                                    | Customer Service<br>Representative     | No    | Active | View |
|                                       | Creed, Apollo      | The Rocky Agency                                                                                                    | Producer                               | No    | Active | View |
|                                       | Evers, Tony D.     | The Rocky Agency                                                                                                    | Customer Service<br>Representative     | No    | Active | View |
| Add Agent                             | Home               | Quote Policies Documents                                                                                                    | s Admin Logout                         |       |        |      |
| Add Agent Actions Actions Agency List | Home               | Quote     Policies     Documents       Agency:     000000 19 - Gene       Name:     First       Title:     Select a Title                                                                   | s Admin Logout                         |       | Y      |      |
| Add Agent Actions Actions Agency List | Home               | Quote     Policies     Documents       Agency:     000000 19 - Genet       Name:     First       Title:     Select a Title       Email:     All fields are required                         | s Admin Logout<br>ric Agency<br>4 Last | Use   | er Id  |      |
| Add Agent Actions Agency List         | Home               | Quote     Policies     Documents       Agency:     000000 19 - Gene       Name:     First       Title:     Select a Title       Email:     All fields are required       Role:     Agent    | s Admin Logout<br>ric Agency<br>4 Last | Use   | er Id  |      |
| Add Agent Actions Agency List         | Access             | Quote     Policies     Documents       Agency:     [000000 19 - Genet]       Name:     First       Title:     Select a Title       Email:     All fields are required       Role:     Agent | s Admin Logout<br>ric Agency<br>4 Last | Use   | er Id  |      |
| Add Agent Actions Agency List         | Access             | Quote     Policies     Documents       Agency:     000000 19 - Genetic       Name:     First       Title:     Select a Title       Email:     All fields are required       Role:     Agent | s Admin Logout                         | Use   | er Id  |      |

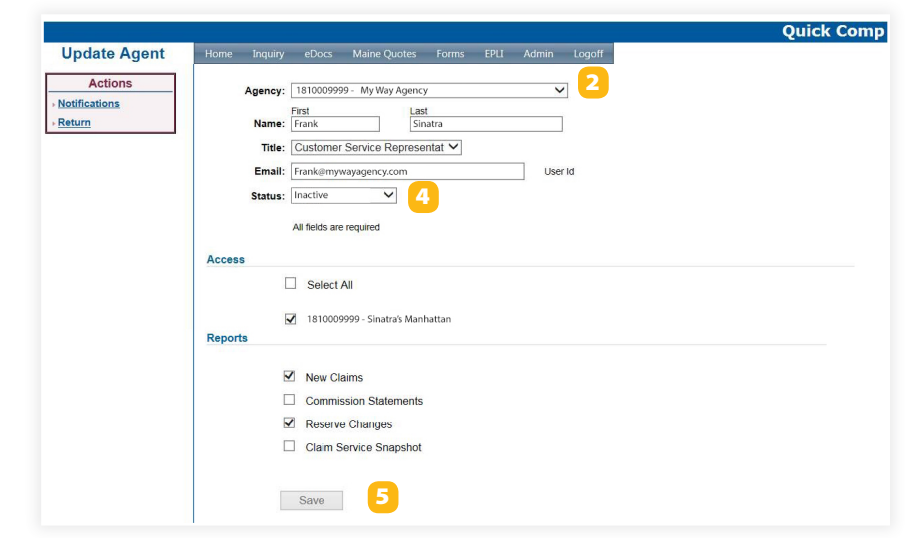

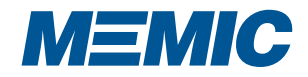

# **SET UP eDOC NOTIFICATIONS (ADMIN)**

|                                                                                                    |                     |                                                                                                    | 1                                                                                 | Quick Comp |
|----------------------------------------------------------------------------------------------------|---------------------|----------------------------------------------------------------------------------------------------|-----------------------------------------------------------------------------------|------------|
| <ul> <li>HOW TO SET UP USERS<br/>TO RECEIVE eDOC<br/>NOTIFICATIONS</li> <li>Admin Tab</li> <li>Select user's associated agency<br/>code under the "View Options /<br/>code under the "View Options /</li> </ul> | Update Agent        | Home Inquiry eCloss Maine Quotes Forms EPUI Agency: [04018-18Cross Insurance-Portland Insurance-Portland Insurance: Test Insurance: Test Ins | Admin Logoff                                                                      |            |
| Agency" drop down menu                                                                                                    |                     | 0202018 - CM Bowker Co                                                                                                    |                                                                                   |            |
| Click on "View" of user's profile<br>in "Detail" column                                                                                                    | Natifications       | Henry Terries allow Maine Anales France 1911                                                                                                    | Advin Local                                                                       |            |
| <ul> <li>Click on "Notifications" in<br/>"Actions" box</li> </ul>                                                                                                    | Actions<br>• Return | Notifications for: Wayne Gretzky Add Notification                                                                                                    | Information Page<br>Cancel-Final Notice<br>Cancel-Pending<br>Reinstatement        |            |
| 5 Select desired Agency and<br>Document Type in "Add                                                                                                    |                     | Agency: 00000 - Generic Agency                                                                                                    | Audit Worksheet Glaim Service Snapshot Notice of Non Renewal Policyholder Invoice | 1 6        |
| Notification" section using drop                                                                                                    |                     | Agency                                                                                                    | Doc Type                                                                          | Actions    |
| down menus                                                                                                    |                     | 00000 - Generic Agency<br>00000 - Generic Agency                                                                                                    | Cancel-Final Notice                                                               | Delete     |
| 6 Save                                                                                                    |                     |                                                                                                    |                                                                                   |            |

### eDOC NOTIFICATIONS

Users may elect to be notified through MEMIC's eDoc notification process when a policy or agency document is available. If a policy transaction has occurred, users who have been set up with an eDoc notification will receive an email from MEMIC requiring them to log into QuickComp. Once the user has logged in successfully, QuickComp will redirect the user to the latest published documents available. (See above for Admin set up of eDoc notifications.)

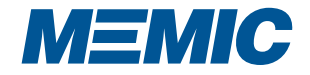

# **FREQUENTLY ASKED QUESTIONS**

# "I CAN'T LOG INTO QUICKCOMP."

There are numerous reasons why an agent cannot login to QuickComp, including an expired password, spaces before or after their email address, pop up blockers, or incorrect information. You can reset your own password with the "Forgot Password" link on the login page or by seeking assistance from MEMIC's QuickComp Helpline (see below).

### "CAN I GET A QUICKCOMP ACCOUNT?"

To request a QuickComp account, contact your internal MEMIC Agency Administrator, MEMIC's Technical Support directly or by <u>clicking here</u>.

# "HOW DOES MY CLIENT GET A POLICY PORTAL ACCOUNT?"

Policyholders with a policy premium of \$50,000 or more may be set up with a Policy Portal account by calling 207-791-3576 <u>or by clicking here</u>. Once the account is set up, policyholders can view their claims and retrieve a loss run.

# "HOW DO I MAKE A CHANGE TO MY USER PROFILE?"

If you have to make a change to your user profile (access to another location, change title or email address), please contact your own agency administrator or call MEMIC's QuickComp Helpline (see below).

# "HELP, I'M RECEIVING AN ERROR MESSAGE."

If you are receiving an error, close your browser and try again. If you are still receiving an error, please call our QuickComp Helpline (see below).

# "CALLER HAS A BILLING QUESTION."

Premium billing information for policies beginning with 181 is posted on QuickComp. It clearly displays the bill's status including when a payment is due, how much or whether the bill is paid or overdue. You will find billing information under the Inquiry tab / Policy Search / enter policy number / View Billing. For further billing questions, please contact your MEMIC billing representative or call 1-800-660-1306.

# "WHAT IS THE STATUS OF A CLAIM?"

To search for a claim by its policy number, go to the Inquiry tab / Policy Search / enter policy number / View Claims / find the claim table. To search by claim number or person's name go to the claim search link under the Inquiry tab.

# "HOW DO I REQUEST A LOSS RUN IN QuickComp?"

There are three avenues to retrieve a loss run; there is a quick link on the Welcome page of QuickComp, a direct link from a policy's detail page or through the Inquiry tab / Loss Run links.

# "HOW DO I FIND A DOCUMENT IN QuickComp?"

You may find policy and agency related documents under the eDocs tab / Policy or Agency Documents / Search.

# "WHEN I RECEIVE AN eDOC NOTIFICATION EMAIL AND LOGIN, THERE ARE NO DOCUMENTS?"

These documents are located under the eDocs tab / My Document and are sorted by date published; use the date drop down menu to find the documents.

# QuickComp Helpline

Technical support is just a phone call or email away at (207) 791-3559 and QuickComp@memic.com

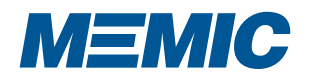